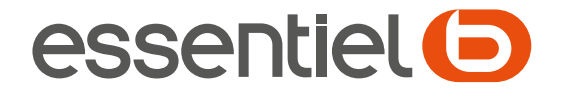

# Smartphone Wooze i5.5

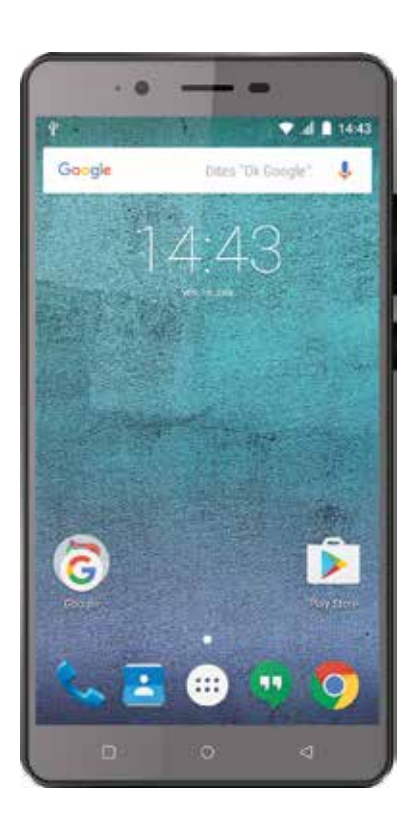

# Notice d'utilisation Pour vous aider à bien vivre votre achat

Vous venez d'acquérir un produit de la marque essentielb et nous vous en remercions. Nous apportons un soin tout particulier à la **FIABILITÉ**, à la **FACILITÉ D'USAGE** et au **DESIGN** de nos produits.

Nous espérons que ce smartphone vous donnera entière satisfaction.

# sommaire

| votre produit                            | 6  |
|------------------------------------------|----|
| Contenu de la boîte                      | 6  |
| Description                              | 6  |
| installation                             | 7  |
| Ouvrir le capot arrière                  | 7  |
| Insérer les cartes SIM                   | 7  |
| Utilisation d'une carte SD               | 8  |
| Charge de la batterie                    | 9  |
| premier démarrage                        | 10 |
| prise en main                            | 16 |
| Allumer / Éteindre votre smartphone      | 16 |
| Gestion des cartes SIM                   | 16 |
| Verrouillage & Déverrouillage de l'écran | 17 |
| Utilisation de l'écran tactile           | 18 |
| Utilisation des touches du smartphone    | 18 |
| Personnaliser l'écran d'accueil          | 19 |
| Capteur de luminosité                    | 19 |
| fonctions de l'écran d'accueil           | 21 |
| Descriptif de l'écran d'accueil          | 21 |
| Descriptif des icônes                    | 22 |
| utilisation de base                      | 23 |
| Gestion du panneau des notifications     | 23 |
| Clavier alphanumérique                   | 25 |
| Appeler ou recevoir des appels           | 26 |
| Envoyer et recevoir des SMS/MMS          | 29 |
| Configuration du bluetooth               | 30 |
| Bluetooth                                | 30 |
| Activer le WI-FI                         | 31 |
| connexions USB                           | 33 |
| paramètres de l'appareil                 | 34 |
| Sans fil et réseaux                      | 34 |
| Appareil                                 | 34 |
| Personnel                                | 35 |
| Système                                  | 36 |
| applications & widgets                   | 38 |
| Applications                             | 38 |
| Widgets                                  | 39 |

| Google Play Store           |    |
|-----------------------------|----|
| multimédia                  | 40 |
| Navigateur internet         | 40 |
| Musique                     | 41 |
| autres applications         | 42 |
| réinitialisation du système | 42 |

# Contenu de la boîte

- 1 smartphone
- 1 kit piéton
- 1 câble de chargement USB
- 1 chargeur secteur USB
- 1 guide rapide
- 1 flyer norton 6 mois de protection offerte
- 1 notice téléchargeable sur boulanger.com

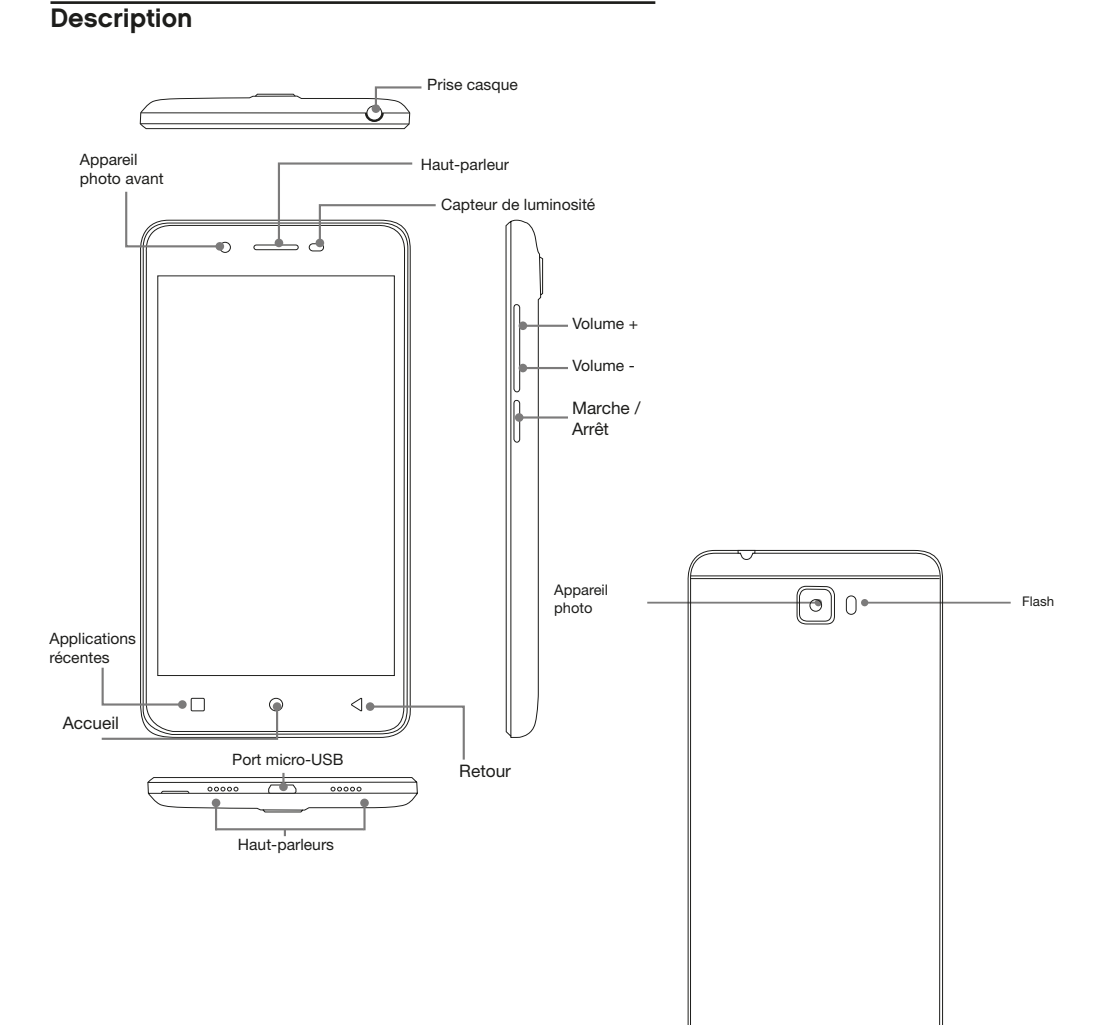

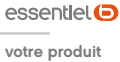

### Ouvrir le capot arrière

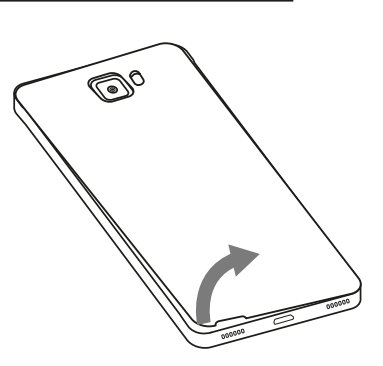

Déclipsez le capot en le soulevant délicatement grâce à l'encoche située en bas à gauche.

### Insérer les cartes SIM

Le smartphone essentielb Wooze i5.5 est un téléphone avec double carte SIM, ce qui vous permet d'utiliser deux réseaux.

La 4G / 3G fonctionnent indifféremment sur l'emplacement SIM 1 ou SIM 2. Par contre, vous ne pouvez pas obtenir la connexion de données simultanément sur la SIM 1 ou SIM 2.

1. Si vous possédez une carte micro SIM, faites-la glisser dans l'emplacement SIM 1, situé en haut, puce vers le bas et le coin biseauté en haut à gauche.

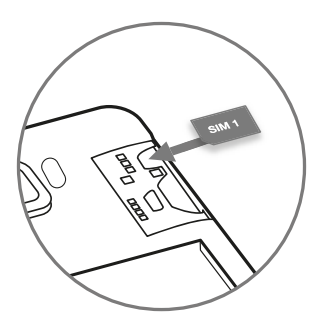

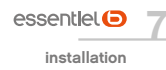

2. Si vous possédez une carte au format **nano SIM**, insérez-la dans l'emplacement SIM 2 situé en bas. Installez la carte, **puce vers le bas et le coin biseauté en bas à gauche.** 

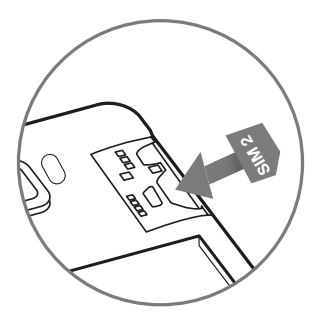

### A NOTER EN CAS D'UTILISATION DE 2 CARTES SIM

- Si vous insérez 2 cartes SIM, lors du premier démarrage de votre téléphone, l'assistant vous invite à sélectionner la carte SIM pour les données mobiles, pour les appels téléphoniques et les SMS.
- Pour les appels téléphoniques, vous pouvez également sélectionner «Toujours demander». Vous sélectionnerez alors la carte SIM que vous souhaitez utiliser pour chaque appel sortant.
- Si vous souhaitez inverser l'utilisation de données, appels téléphoniques ou SMS pour une carte SIM, accédez aux paramètres > *Rubrique* Sans fil et réseaux > Cartes SIM > *Rubrique* Carte SIM préférée pour Données mobiles / Appels / SMS.

### Utilisation d'une carte SD

Si vous souhaitez utiliser une carte micro SD, vous ne pourrez pas installer de carte SIM dans l'emplacement n°2.

Placez votre carte micro SD\* d'une capacité maximale de 64 Go (non fournie) dans l'emplacement situé entre les deux emplacements de cartes SIM.

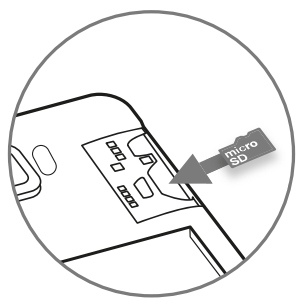

\* Ce produit essentielb est compatible avec les marques citées (marques appartenant à des tiers et n'ayant aucun lien avec Sourcing & Creation).

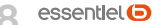

Lors de la mise en place de la carte SD, votre téléphone vous propose de l'utiliser comme espace de stockage principal. Vos photos et applications peuvent être sauvegardées sur votre carte, augmentant ainsi la capacité de stockage de votre téléphone.

### Charge de la batterie

• La batterie de votre smartphone est inamovible. Pour tout remplacement de batterie, merci de vous renseigner auprès du service après-vente de votre revendeur.

- 1. Branchez le câble USB fourni sur le port micro-USB du smartphone et l'autre extrémité sur l'adaptateur secteur fourni.
- 2. Reliez ensuite l'adaptateur secteur à une prise de courant.
- 3. L'icône de charge de la batterie s'affiche et indique l'état de charge.
- Lorsque la batterie est entièrement chargée, vous pouvez débrancher le câble USB de l'appareil puis de la prise de courant.

# Θ

- La recharge du smartphone s'effectue uniquement via son port micro USB et utilisez uniquement l'adaptateur secteur fourni avec votre appareil
- Veillez à décharger totalement votre smartphone avant de le charger pour la première fois.
- La batterie doit être chargée pendant au moins 5 à 8 heures lors de la première charge.
- Vous pouvez utiliser l'appareil lorsqu'il est en cours de chargement. Il est alors possible que la durée de charge complète de la batterie soit un peu plus longue.

# premier démarrage

Lors du premier démarrage de votre smartphone essentielb Wooze i5.5 (ou après une réinitialisation du smartphone), un assistant vous aide à le configurer étape par étape.

Selon le nombre de cartes SIM inséré dans le smartphone (une, deux ou aucune carte SIM), l'assistant vous proposera des options de personnalisation différentes.

### ÉTAPE 1 - ALLUMER VOTRE SMARTPHONE

• Lors du premier démarrage, le service localisation des données n'est pas activé. Appuyez sur **Accepter** ou **Refuser** cette option qui permet à certaines applications de détecter votre position.

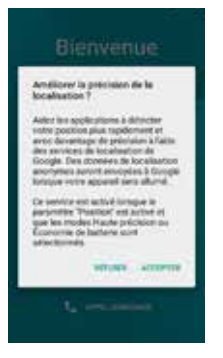

ÉTAPE 2 - SAISIR CODE PIN (UNIQUEMENT SI VOUS AVEZ INSÉRÉ UNE/DEUX CARTE(S) SIM)

• Si vous avez inséré une ou deux carte(s) SIM dans le smartphone, celui-ci vous invite à saisir le(s) code(s) PIN associé(s) à la carte.

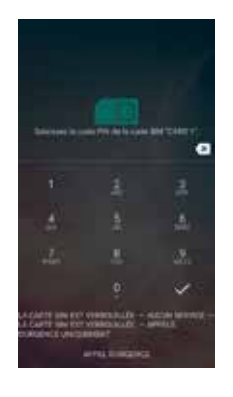

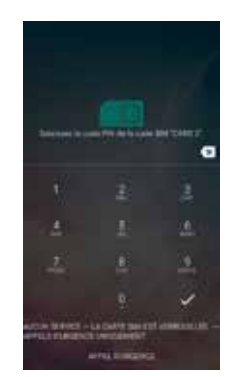

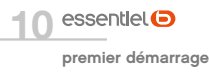

### ÉTAPE 3 - CHOISIR LA LANGUE

• Sélectionnez la langue (Français par défaut) puis appuyez sur la flèche pour poursuivre.

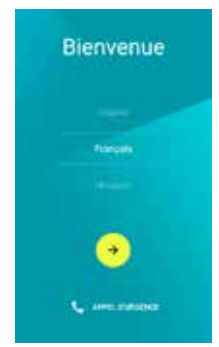

ÉTAPE 4 - CONFIGURER LES CARTES SIM (UNIQUEMENT SI VOUS AVEZ INSÉRÉ 2 CARTES SIM)

- Si vous avez inséré 2 cartes SIM dans le smartphone, l'assistant de configuration vous invite à sélectionner la carte SIM préférée pour l'utilisation des données mobiles, les appels et les SMS.
  - Données mobiles : Une seule carte SIM peut recevoir les données mobiles. Si, ensuite, vous souhaitez inverser les SIM pour l'utilisation de données, accéder aux Paramètres rubrique Sans fil et réseaux > Cartes SIM > Carte SIM préférée pour Données mobiles.
  - Appels : Vous pouvez sélectionner une carte SIM pour que les appels sortants émanent toujours de cette carte SIM. Vous pouvez également sélectionner Toujours demander pour qu'à chaque appel sortant une fenêtre vous invite à sélectionner la carte SIM à utiliser. Si, ensuite, vous souhaitez changer votre choix, accéder aux Paramètres rubrique Sans fil et réseaux > Cartes SIM > Carte SIM préférée pour Appels.
  - SMS : Sélectionnez une carte SIM pour que les SMS sortants émanent toujours de cette carte SIM. Si, ensuite, vous souhaitez changer votre choix, accéder aux Paramètres rubrique Sans fil et réseaux > Cartes SIM > Carte SIM préférée pour SMS. Vous aurez alors la possibilité de sélectionner également Toujours demander pour qu'à chaque SMS sortant une fenêtre vous invite à sélectionner la carte SIM à utiliser.

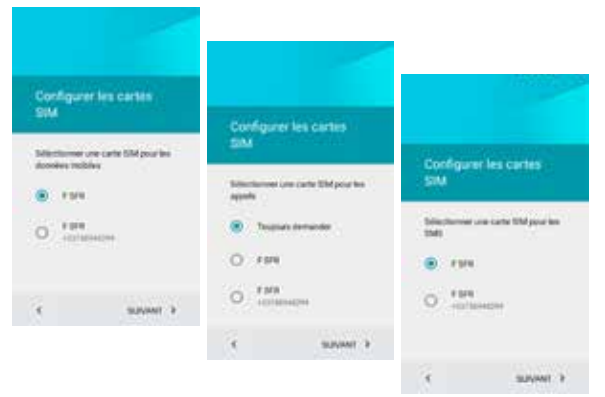

### ÉTAPE 5 - CONFIGURER L'ACCÈS WI-FI

• Appuyez sur votre réseau Wi-Fi puis appuyez sur Suivant.

| Sélectio<br>WiFi | ener un réseau                                                                                                    |                        |
|------------------|----------------------------------------------------------------------------------------------------|------------------------|
| <b>1</b>         | on Réssau                                                                                                    | Matema                 |
| •                | ration                                                                                                    | Martin Par             |
| •                | and the second second se |                        |
|                  | 0.00T                                                                                                    | Afres to real degenere |
| •                |                                                                                                    | D Derive manim         |
| i.               | tenuest >                                                                                                    | Annal and a second     |

• Saisissez ensuite le mot de passe de votre réseau Wi-Fi puis appuyez sur Se connecter.

**Remarque** : Si vous choisissez d'ignorer la configuration de votre réseau Wi-Fi, l'assistant vous invite à saisir manuellement les informations de date, heure et fuseau horaire (sélectionnez Bruxelles – GMT+1 si vous êtes en France métropolitaine).

### ÉTAPE 6 - COPIER VOTRE COMPTE GOOGLE, APPLIS, ETC DEPUIS UN AUTRE APPAREIL

Si vous ne possédez pas un autre appareil Android ou ne souhaitez copier toutes les informations vers votre nouvel appareil, appuyez sur «Non, merci» puis sur **Suivant**. Vous passerez directement à l'étape 7.

Si vous possédez un autre appareil Android et souhaitez copier toutes les informations vers votre nouvel appareil, suivez les étapes suivantes.

- Sélectionnez «Copier comptes Google, applis, etc. depuis un autre appareil puis appuyez sur Suivant.
- Depuis votre autre appareil Android, appuyez sur **Paramètres Google** puis sur **Configurer un appareil** à proximité.
- Lancez la recherche de votre smartphone Wooze i5.5 depuis votre ancien appareil. Une fois détecté, vérifez que le code affiché sur votre nouvel et ancien appareil sont identiques.

| ous avez                          | un autre-                                                      |                                                                                              |           |                                     |
|-----------------------------------|----------------------------------------------------------------|----------------------------------------------------------------------------------------------|-----------|-------------------------------------|
| oparel ?                          |                                                                | Copier configuratio                                                                          | n de      |                                     |
| I real utilisar<br>Indial, your p | un autre apporeil<br>corres copter<br>e configuration actualle | rapportit                                                                                    |           | Valider le code                     |
| or out appared                    | Monte (1).                                                     | But notes autor apparent .<br>1. Outors (application Param                                   |           | Ce code doit corresponde à sela sui |
| Coper of                          | sengetes Google, applie,<br>sela un witte apportet             | Geogle                                                                                       | 20        | Construction of Automatica          |
| 0 86.0                            |                                                                | à provinité                                                                                  |           | XXXXXX                              |
|                                   |                                                                | <ol> <li>Append for Weeks, 50 (8)<br/>In 1998, part survey law instru<br/>Terrary</li> </ol> | rearies a |                                     |
| (                                 | SLEVANT 9                                                      | The second designed                                                                          | No.1      |                                     |
|                                   |                                                                | Q                                                                                            | CHURCH N  |                                     |

- Validez depuis l'ancien téléphone puis continuez la configuration.
- Saisissez le mot de passe de votre compte Google sur votre smartphone Wooze i5.5 puis appuyez sur Connexion.
- Activez ou désactivez les services Google puis appuyez sur Suivant.

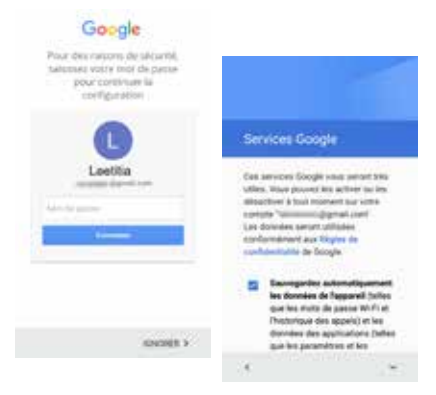

### ÉTAPE 7 - PARAMÉTRER SON COMPTE GOOGLE

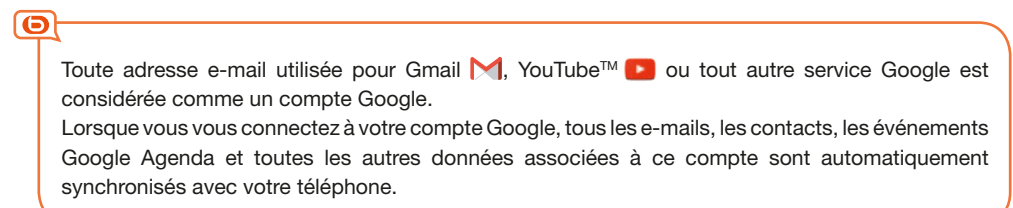

#### VOUS POSSÉDEZ UN COMPTE GOOGLE

- Appuyez dans l'espace Saisissez votre adresse mail pour faire apparaître le clavier.
- Saisissez l'adresse mail associée à votre compte Google puis appuyez sur Suivant pour continuer.
- Saisissez le mot de passe de votre compte Google puis appuyez sur Suivant pour continuer.
- Appuyez sur **J'accepte** pour finaliser le paramétrage de votre compte Google.

| Google                                                                              | (in the second second s |                                                                                                    |
|-------------------------------------------------------------------------------------|----------------------------------------------------------------------------------------------------|----------------------------------------------------------------------------------------------------|
| Convector yous pour equator tout a<br>potential de votre appareil. En sever<br>plus | She de plane                                                                                                    | 👬 internet of great ra.                                                                             |
| Second of a strange the                                                             | Mart de piesses incluié ?                                                                                                    | En rosa convertieri, rosa acceptat no<br>Continensi di del naturi et lev<br>Region di continentatio |
| z' e' r' t' y' u' i' o' p                                                           |                                                                                                    | the property contained for                                                                          |
| sdfyhjkim<br>wscybn ' 63                                                            |                                                                                                    |                                                                                                    |
| • • • • • •                                                                         |                                                                                                    |                                                                                                    |
|                                                                                     |                                                                                                    |                                                                                                    |

\* Ce produit essentielb est compatible avec les marques citées (marqu appartenant à des tiers et n'ayant aucun lien avec Sourcing & Creation). essentlet 🕒

• VOUS NE POSSÉDEZ PAS DE COMPTE GOOGLE ET SOUHAITEZ EN CRÉER UN

- 1. Appuyez sur **Créer un compte** pour commencer la création du compte.
- 2. Saisissez votre prénom et nom à l'aide du clavier virtuel, puis appuyez sur Suivant pour poursuivre.
- 3. Entrez votre date de naissance puis appuyez sur Suivant.
- Saisissez l'adresse mail que vous souhaitez créer puis appuyez sur Suivant pour poursuivre. Confirmez votre adresse mail puis appuyez de nouveau sur Suivant.

|                                                                                                    |                                       | -Creter un con | npte Google | Informations  | générales |                                   |         |     |     |      |      |     |      |
|----------------------------------------------------------------------------------------------------|---------------------------------------|----------------|-------------|---------------|-----------|-----------------------------------|---------|-----|-----|------|------|-----|------|
| Ajoster votre<br>compte                                                                                                    | Ajouter votre 1 enum<br>compte        |                | Prezest     |               |           | Méthode de connexion<br>au compte |         |     |     |      | 6    |     |      |
| Google                                                                                                    |                                       | Aria           |             | 7 1           | . 160     | 3                                 | Lung    |     |     |      |      | 1   | -    |
| Convertise voia pour<br>petrovital de viter app<br>plus                                                                                                    | equiption hand in<br>anothing service |                |             | Negas Indiane |           |                                   | 10000 a |     | -   | 214  |      | 1.0 | -    |
| Services of the service of the service of the servi | e e mai                               |                |             |               |           |                                   | ł       |     |     |      |      | ų,  | £    |
| Drive on complet                                                                                                    |                                       |                |             |               |           |                                   |         |     |     |      |      |     |      |
| ¢                                                                                                    | 105 v                                 |                |             |               |           |                                   | z i     | 1   | 1   | Y    | "    | r,  | 0 0  |
|                                                                                                    |                                       | 4              | mount is    |               |           | 4                                 |         | £ 1 | ų   | - 61 | 1    | *   | 1.00 |
|                                                                                                    |                                       |                |             | 24            | MUMIT >   | +                                 | w       | *   | ¢ . | ¥ 3  | 5 11 | 1   | G    |
|                                                                                                    |                                       |                |             |               |           | 110                               | ά.,     |     |     |      |      |     | 0    |

- 5. Saisissez ensuite le mot de passe de votre choix puis confirmez. Appuyez sur **Suivant** pour poursuivre.
- 6. Vous pouvez, si vous le souhaitez saisir un numéro de téléphone. Cette information peut vous permettre de réinitialiser votre mot de passe, en cas d'oubli. Appuyez sur Suivant pour poursuivre. Vous avez également la possibilité d'ignorer cette étape.

|                                                                                                    | Ajouter numéro tél.                                                                                                    | Votre compte Google                                                                                                    |
|----------------------------------------------------------------------------------------------------|----------------------------------------------------------------------------------------------------|----------------------------------------------------------------------------------------------------|
| Comparison (1997)     Comparison (1997)     Comparison (1997) | Non-process of different relation scattering on the hypothese process calculated as a state state scattering process distributions from state the scattering different scattering different scatterin | Ford<br>price of the second second<br>the second second |
|                                                                                                    | <ul> <li>Annue 5</li> </ul>                                                                                                    |                                                                                                    |
|                                                                                                    |                                                                                                    | internet >                                                                                                    |

**Remarque** : L'assistant vous invite ensuite à configurer les informations de paiement associées à votre compte Google. Vous pouvez saisir les informations de votre carte bancaire, un compte paypal, utiliser la facturation de votre opérateur, ou simplement ignorer cette étape non obligatoire.

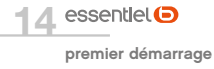

ÉTAPE 8 - PARAMÉTRER UN AUTRE COMPTE E-MAIL

 L'assistant d'installation a fini de paramétrer votre compte google et vous propose d'ajouter une autre adresse e-mail.

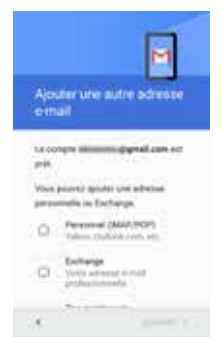

• Appuyez sur Pas maintenant si vous ne souhaitez pas configurer un autre compte de messagerie.

## ÉTAPE 9 - PROTÉGER VOTRE TÉLÉPHONE

• L'assistant d'installation vous propose d'activer ou non les fonctionnalités de protection du smartphone en exigeant un code, schéma ou mot de passe pour déverrouiller l'écran.

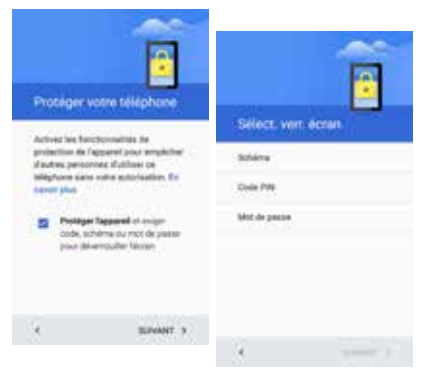

### ÉTAPE 10 - FINALISATION

• L'assistant finalise l'initialisation de votre smartphone.

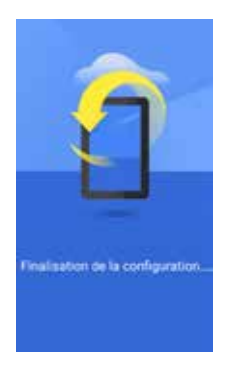

# Allumer / Éteindre votre smartphone

- Pour allumer le smartphone, appuyez 3 secondes sur le bouton Marche/Arrêt situé sur la tranche du smartphone.
- Si le smartphone est allumé, appuyez moins d'une seconde sur le bouton pour le mettre en mode veille.
   Appuyez encore une fois, pour quitter le mode veille.
- Pour éteindre le smartphone, appuyez environ 3 secondes sur le bouton Marche/Arrêt jusqu'à ce qu'un menu apparaisse, cliquez ensuite sur Éteindre, puis confirmez.
- Patientez toujours au moins 5 secondes après avoir éteint l'appareil avant de le redémarrer.

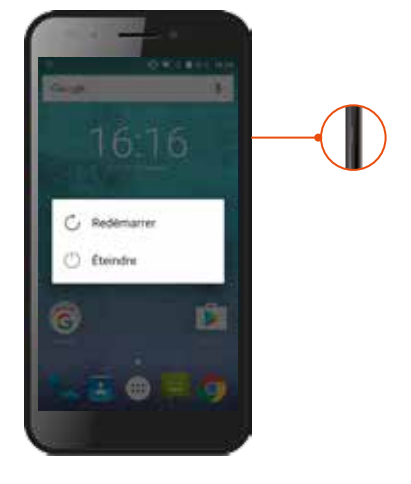

### Gestion des cartes SIM

Votre smartphone essentielb Wooze i5.5 est un téléphone double SIM, il vous permet de téléphoner avec deux abonnements à partir du même appareil.

### DÉVERROUILLAGE

A chaque démarrage de votre téléphone, ce dernier vous invitera à entrer le code PIN de votre/vos carte(s) SIM.

### **GESTION DES SIM**

Il y a deux emplacements prévus pour deux cartes SIM. La connexion 4G/3G fonctionnent indifféremment sur l'emplacement SIM 1 ou SIM 2. Il faut cependant sélectionner la carte SIM préférée pour les données mobiles, pour les appels téléphoniques et les SMS. Cette opération s'effectue lors du premier démarrage de votre téléphone ou en accédant aux paramètres par la suite.

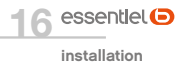

Si vous souhaitez changer de carte SIM pour la connexion de données lorsque le téléphone est en fonctionnement, vous effectuez les étapes suivantes :

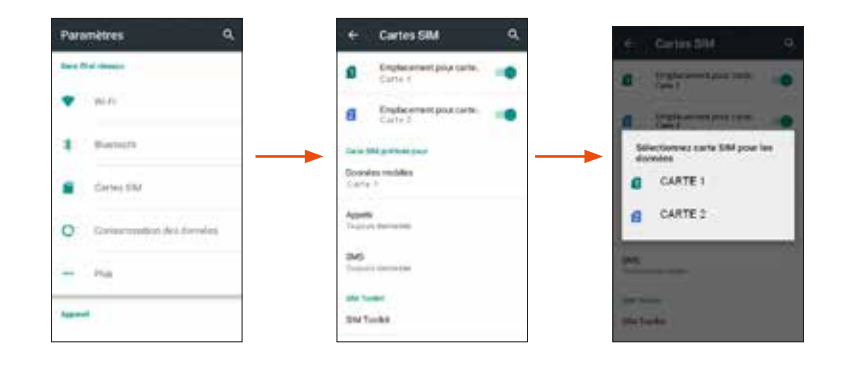

### Verrouillage & Déverrouillage de l'écran

### DÉVERROUILLAGE

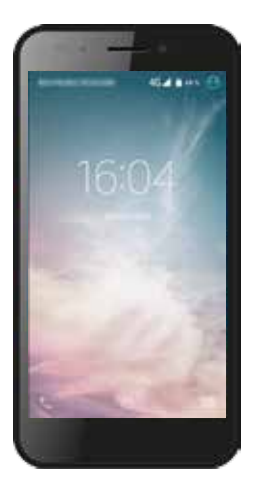

- Appuyez sur la touche Marche/Arrêt de votre téléphone.
- Touchez l'icône de déverrouillage puis, tout en maintenant la pression, faites-la glisser vers le haut pour déverrouiller l'appareil.
- Si vous avez paramétré un système de sécurité de l'écran, effectuez le déverrouillage approprié (code PIN, schéma, etc).

### PARAMÉTRER LA SÉCURITÉ DE L'ÉCRAN

Pour cela, reportez-vous à **Paramètres** (1) > **Personnel** > **Sécurité** > **Sécurité** de l'appareil > **Verrouillage de l'écran**, vous aurez alors le choix entre les modes de verrouillage suivant :

- Aucun : aucun système de verrouillage n'est activé.
- Balayer l'écran : Active ou désactive le verrouillage de l'écran par glissement.
- Schéma : verrouille l'écran par un dessin à reproduire.
- Déblocage Vocal. : Activer le déblocage de l'écran par commande vocale
- Code PIN : verrouille l'écran par code numérique à 7 chiffres maximum de votre choix.
- Mot de passe : verrouille l'écran par un mot de passe de votre choix.

L'oubli ou la perte du mot de passe, du code PIN ou du schéma servant au verrouillage de l'écran bloque définitivement votre smartphone.

En cas d'oubli ou de perte, la garantie du produit ne prendra pas effet pour une telle négligence. En effet, même un rétablissement de la configuration d'usine ne peut solutionner ce problème.

### Utilisation de l'écran tactile

Vous pouvez utiliser l'écran tactile de plusieurs manières :

- En touchant l'écran avec le doigt : cela fait réagir les éléments de l'écran, comme les icônes d'applications, de réglages ou encore le clavier.
- En le touchant et en maintenant le doigt dessus : touchez un élément à l'écran et maintenez votre doigt dessus jusqu'à ce qu'une action vous soit proposée.
- En le faisant glisser : touchez un élément et glissez votre doigt sur l'écran jusqu'à l'emplacement de votre choix.
- En le faisant défiler : faites glisser rapidement votre doigt sur la surface de l'écran (sans faire glisser d'élément). Par exemple, faites défiler l'écran vers le haut ou le bas afin de consulter une liste.
- En le touchant deux fois : touchez deux fois une page web, une carte ou un autre écran pour agrandir l'image. Par exemple, touchez deux fois une partie d'une page Web de votre navigateur pour agrandir cette partie afin qu'elle fasse la taille de l'écran. Vous pouvez aussi toucher deux fois l'écran afin de commander le zoom lorsque vous regardez des cartes et dans d'autres applications.
- En le pinçant : dans certaines applications (cartes, navigateur, galerie), vous pouvez agrandir l'image en plaçant deux doigts sur l'écran en même temps et en les rapprochant comme pour pincer (pour rétrécir) ou en les écartant (pour agrandir).
- En faisant pivoter l'écran : sur la plupart des écrans, l'orientation de l'écran change lorsque vous lui faites subir une rotation. Vous pouvez activer ou désactiver cette caractéristique dans les réglages relatifs à l'affichage.

## Utilisation des touches du smartphone

En plus de l'écran tactile, votre smartphone essentielb Wooze i5.5 possède trois touches de fonctions en façade.

Retour : Cette touche revient à l'écran sur lequel vous étiez précédemment, même si celui-ci était dans une autre application. Permet de cacher le clavier.

O **Accueil :** Cette touche renvoie à l'écran d'accueil ou si vous la maintenez appuyée, vous renvoie à la recherche internet.

Menu contextuel : Cette touche vous donne un aperçu de toutes les applications ouvertes. Maintenez la touche appuyée pour faire apparaître toutes les fenêtres

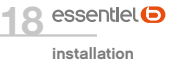

# Personnaliser l'écran d'accueil

Depuis l'écran principal, faites un appui long sur une zone vide pour faire apparaître l'accès direct aux menus fonds d'écran, Widgets et Paramètres (Paramètres sans fil et réseaux, Appareil, personnel et Système).

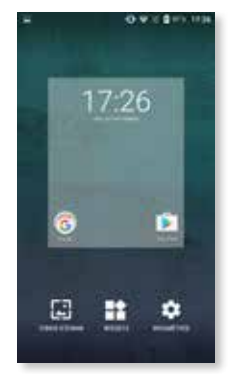

Appuyez ensuite sur **Fonds d'écran** pour choisir un nouveau fond d'écran provenant du dossier galerie, fournis par défaut ou encore des fonds d'écran animés. Attention, ces derniers épuisent votre batterie plus vite !

ou,

appuyez sur l'icône **Widgets** pour ajouter une fonctionnalité sur votre bureau. Pour ajouter un widget sur votre bureau, maintenez votre doigt appuyé sur le programme et placez-le où vous le souhaitez. Pour le supprimer, maintenez votre doigt appuyé sur le widget jusqu'à ce que X Supprimer apparaisse en haut de l'écran. Faites-le ensuite glisser sur X Supprimer pour le faire disparaître de votre écran d'accueil.

Les widgets, petits programmes accessibles depuis l'écran d'accueil, vous permettent d'accéder directement à certaines fonctionnalités : météo, agenda, e-mails, galerie photos, livres, etc.

# Capteur de luminosité

Le capteur de luminosité, situé à droite de la caméra avant, permet d'ajuster automatiquement la luminosité de l'écran en fonction de la luminosité ambiante. S'il fait sombre, par exemple, la luminosité de l'écran se réduit automatiquement afin de ne pas éblouir l'utilisateur. De même, la luminosité du smartphone augmente lorsque l'environnement s'éclaircit.

### **ACTIVER LE CAPTEUR DE LUMINOSITÉ**

Cette option est, par défaut, désactivée. Procédez comme suit :

- 1. Depuis l'écran d'accueil, appuyez sur l'icône Applications 💻 puis sur l'icône Paramètres 🔘.
- 2. Dans la rubrique Appareil, appuyez sur Affichage.

3. Dans **Adaptation de la luminosité,** faites glisser le curseur vers la gauche pour activer le réglage automatique.

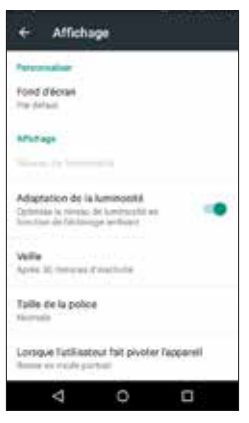

### **RÉGLER LE NIVEAU DE LUMINOSITÉ MANUELLEMENT**

Vous pouvez régler manuellement le niveau de luminosité du smartphone, auquel cas le capteur de luminosité s'ajustera automatiquement autour du niveau sélectionné.

Depuis l'écran d'accueil, glissez votre doigt du haut de l'écran vers le bas, puis réglez le niveau de luminosité comme indiqué ci-dessous :

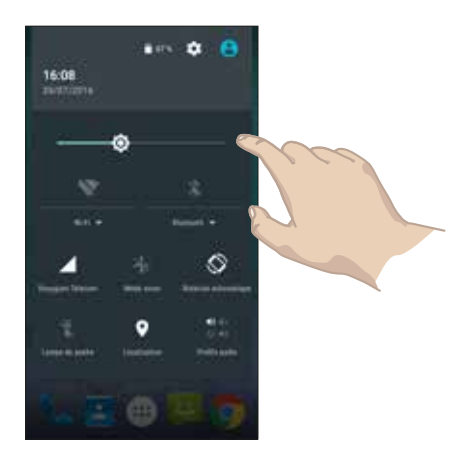

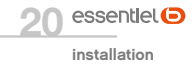

# fonctions de l'écran d'accueil

46 67% 16:09

### Descriptif de l'écran d'accueil

/07/2016

Google

La barre d'état affiche l'heure, l'intensité du signal, l'état de la batterie et les notifications. Faites glisser votre doigt vers le bas sur la barre d'état pour afficher le menu de gestion des notifications. La barre d'état est accessible dans toutes les applications sauf lors de l'utilisation d'un jeu ou d'une vidéo en plein écran.

Au démarrage vous ne disposez que d'un écran de bureau pour afficher vos widgets et raccourcis. Vous pouvez ajouter facilement d'autres volets de bureau en déplaçant vos widgets et raccourcis d'applications en faisant glisser votre doigt vers la gauche ou la droite.

Vous pouvez ajouter sur chaque volet de bureau des raccourcis pour vos applications et widgets favoris. Touchez l'icône pour lancer l'application correspondante.

Touchez et maintenez votre doigt sur un icône ou widget pour le déplacer ou le supprimer de votre bureau.

La barre système, composée de 5 icônes, vous suivra sur chaque volet du bureau. Elle est composée du bouton permettant d'accéder au menu des applications, et de 4 icônes de raccourcis configurables.

# Descriptif des icônes

### **ICÔNES BARRE D'ÉTAT**

- Indicateur d'intensité du signal 4
- $\mathbf{x}$ Nouveaux appels en absence
- Indicateur Wi-Fi
- Indicateur Bluetooth\*
- Batterie en charge

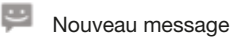

Mode avion

### **ICÔNE BARRE SYSTÈME**

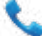

🛓 Ouvrir le journal des appels

- Ouvrir le répertoire
  - Ouvrir le menu des applications

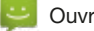

Ouvrir la messagerie

Ouvrir le navigateur internet

Ce produit essentielb est compatible avec les marques citées\* (\* marques appartenant à des tiers n'ayant aucun lien avec Sourcing & Creation) ) essentlet 🕒

# utilisation de base

### Gestion du panneau des notifications

Les icônes de notification vous informent des nouveaux messages et événements. Lorsque vous recevez une notification, l'icône relative à cette notification s'affiche dans la barre d'état, accompagnée d'un résumé qui s'affiche brièvement.

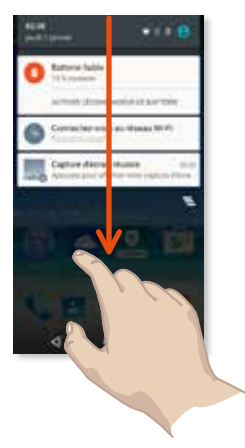

- Pour ouvrir le menu de gestion des notifications, faites glisser la barre d'état vers le bas. L'écran ci-contre apparaît avec la liste de toutes les notifications en cours sur votre smartphone.
- Appuyez sur la notification correspondante pour agir. En fonction du type de notification, l'action à mener sera différente. Par exemple si vous appuyez sur une notification de réception message, l'application SMS/MMS va s'ouvrir pour vous permettre de lire le message et d'y répondre.
- Pour fermer l'onglet de gestion des notifications, faites glisser l'onglet qui se trouve en bas du panneau de notification vers le haut de l'écran, ou appuyez sur la touche retour ⊲. Le panneau se referme aussi lorsque vous appuyez sur une notification pour y répondre.

### **OPTIONS SUPPLÉMENTAIRES**

Le panneau des notifications offre un accès à des raccourcis de réglage de base du smartphone. Lorsque le panneau des notifications est ouvert (voir faites section précédente), faites glisser la partie inférieure du panneau à nouveau jusqu'au bas de l'écran.

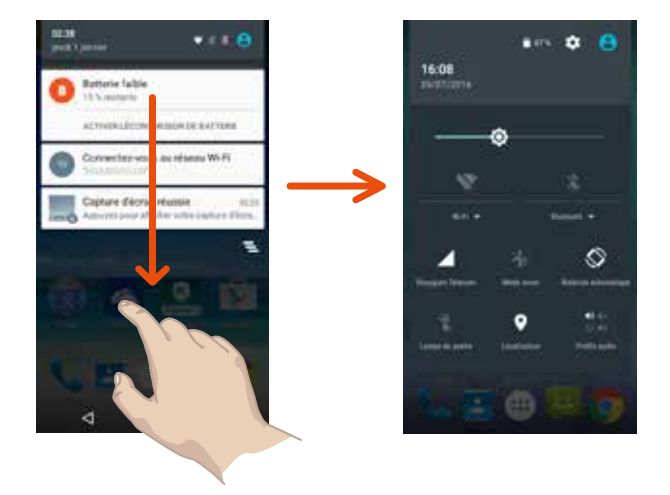

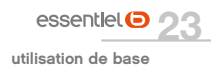

Vous pouvez grâce à ce menu, accéder aux paramètres suivants :

- Paramètres 🔟 : accéder au menu Paramètres.
- Luminosité **Q**: régler la luminosité de l'écran. Vous pouvez sélectionner le mode automatique qui ajuste la luminosité en fonction de l'éclairage de l'environnement dans lequel vous êtes, ou bien la régler manuellement en fonction de vos préférences (une luminosité faible permet de prolonger la durée de vie de votre batterie).
- Wi-Fi

: activer ou désactiver la connexion sans-fil Wi-Fi.

- Bluetooth\* : activer / désactiver la fonction Bluetooth\*.
- Signal réseau de la carte SIM1 et indicateur de réception du signal, en appuyant sur l'icône SIM1 vous pouvez visualiser votre consommation des données.
- Signal réseau de la carte SIM2, et indicateur de réception du signal, en appuyant sur l'icône SIM2 vous pouvez visualiser votre consommation des données.
- Mode avion : activer le mode avion coupe tous les réseaux.
- Rotation automatique : activer/désactiver la rotation automatique de l'écran selon le positionnement de votre appareil.
- Lampe de poche : allumer/éteindre la lampe de poche.
- Localisation : activer/désactiver la localisation de votre appareil.
- Profils audio : définir le mode de notification audio.

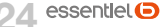

# Clavier alphanumérique

Certaines applications affichent le clavier par défaut. Dans d'autres applications, il suffit de toucher un champ textuel dans lequel vous voulez saisir du texte afin d'ouvrir le clavier.

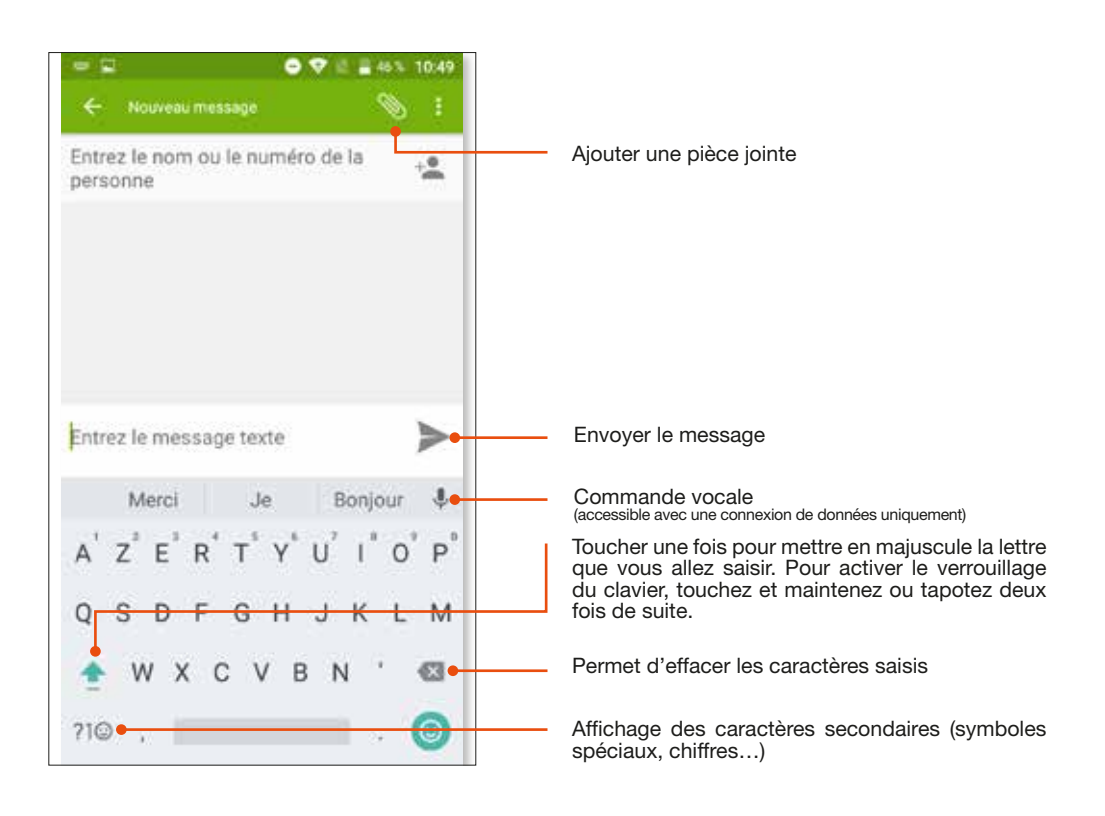

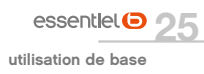

# Appeler ou recevoir des appels

Vous pouvez soit composer un numéro de téléphone, soit toucher un numéro dans votre liste de contacts. Vous pouvez aussi émettre un appel à partir de l'historique des appels.

Il est impossible d'émettre ou de recevoir un appel sur les deux cartes SIM en même temps. Par exemple, si vous êtes en communication sur la ligne de la carte SIM1, les correspondants essayant de vous joindre sur la carte SIM2 obtiendront directement votre messagerie.

### ÉMETTRE UN APPEL

- Touchez l'icône 📞 du menu principal ou de l'écran d'accueil puis sur l'icône 🛄 pour composer le numéro de votre choix.
- Appuyez sur pour effectuer un appel à partir de l'historique des appels, des contacts, des groupes ou de vos favoris.
- Après avoir composé le numéro de téléphone de votre correspondant, appuyez sur la touche Si vous avez inséré 2 cartes SIM, l'écran suivant apparaît :

| Арре | ler via                         |
|------|---------------------------------|
| +127 | Figure - 11 (1) (1) (1) (1) (1) |
| 1    | Mill Maler                      |

• Sélectionnez alors la carte SIM avec laquelle vous souhaitez effectuer votre appel.

DESCRIPTIF DES TOUCHES DE L'ÉCRAN DE COMPOSITION D'UN NUMÉRO

| •        | Accéder à l'onglet composition du numéro                                                                  |
|----------|----------------------------------------------------------------------------------------------------|
| RECENTS  | Accéder à l'onglet d'historique des appels                                                                |
| CONTACTS | Accéder à l'onglet de liste des contacts                                                                  |
| ×        | Un appui court efface le dernier caractère composé<br>Un appui long efface entièrement le numéro composé. |

**Note :** En communication, appuyez sur les boutons +/- sur la tranche de votre smartphone pour régler le volume de l'appel.

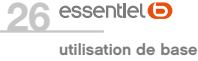

### **RECEVOIR UN APPEL**

Lors de la réception d'un appel, vous avez le choix entre plusieurs options. Pour sélectionner une des options, glissez le doigt sur l'écran vers l'icône correspondante.

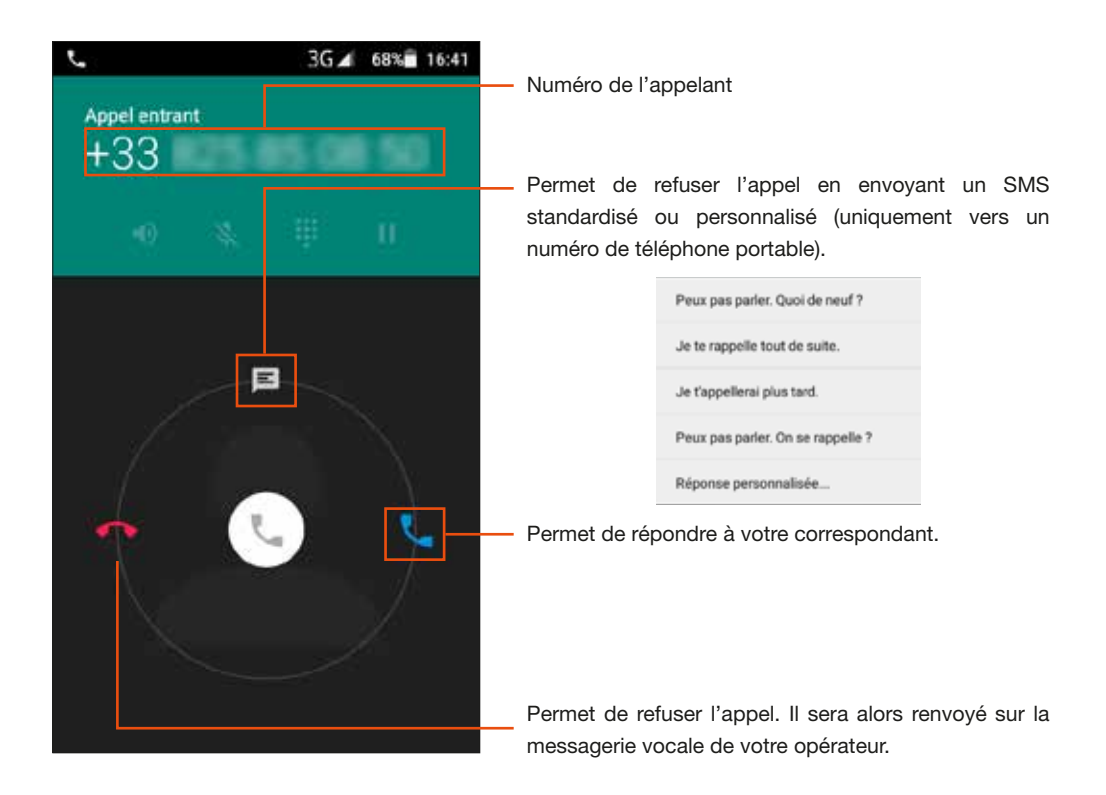

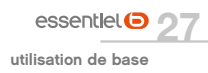

#### PENDANT UN APPEL

Lors de l'émission d'appel, vous avez le choix entre plusieurs options. Pour sélectionner l'une de ces options, appuyez dessus.

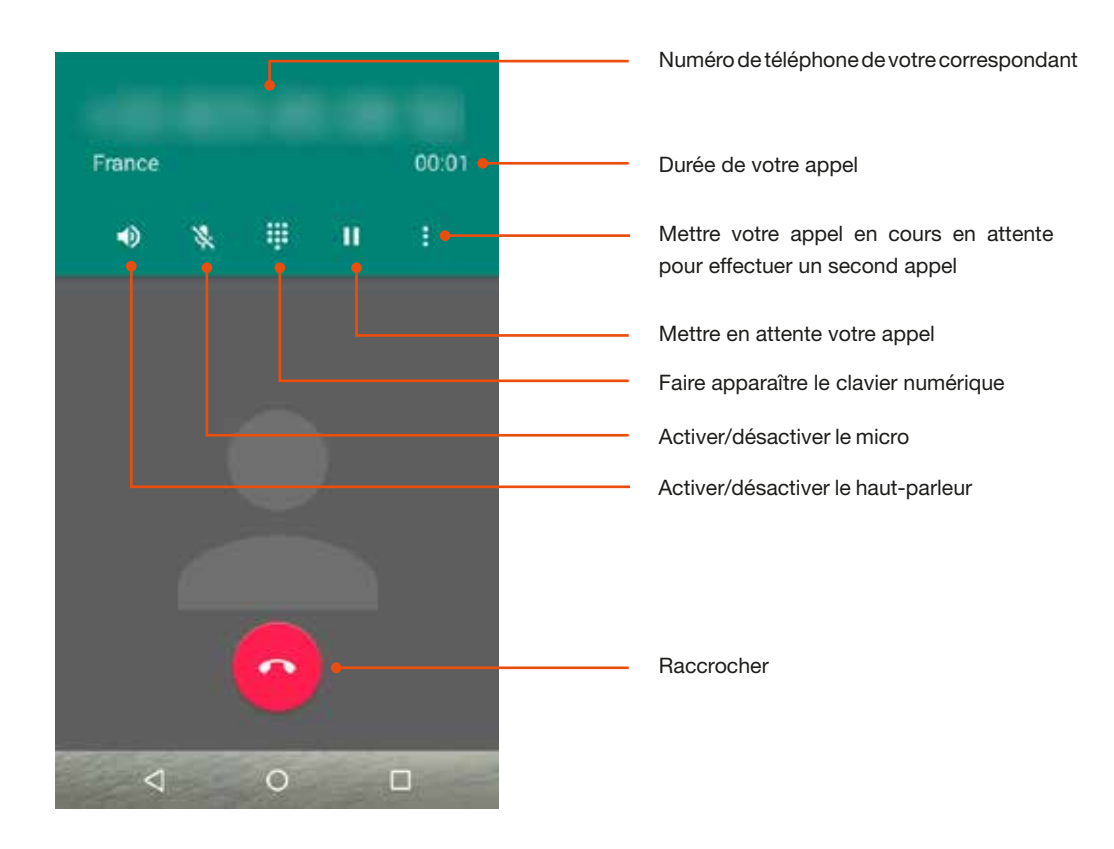

### APPEL EN ATTENTE ET CONFÉRENCE TÉLÉPHONIQUE

Pour mettre un appel en attente, appuyez sur la touche  $\blacksquare$ , appuyez de nouveau sur la touche  $\blacksquare$  pour reprendre votre appel. Pour effectuer un double appel, appuyez sur la touche  $\blacksquare$ , puis sélectionnez « Ajouter un appel ». Le clavier apparaît. Composez le numéro de votre choix ou choisissez un numéro dans vos contacts.

Pour effectuer une conférence téléphonique, appuyez sur la touche 🔀 pendant le double appel.

Le mode conférence téléphonique est disponible seulement si votre opérateur le permet.

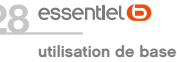

### Envoyer et recevoir des SMS/MMS

ENVOYER UN SMS OU MMS

Vous pouvez envoyer un SMS ou MMS à partir de l'application SMS/MMS 📮 située dans la liste des applications.

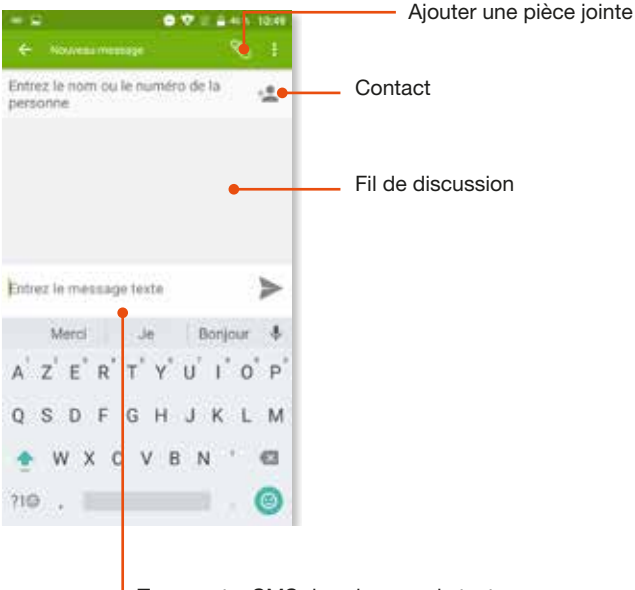

Tapez votre SMS dans la zone de texte

- Saisissez le numéro de téléphone de votre correspondant ou sélectionnez un correspondant dans votre liste de contact.
- Saisissez votre message puis appuyez sur la flèche >>. Si vous avez inséré 2 cartes SIM, l'écran suivant apparaît :

| Envoye | ir via             |  |
|--------|--------------------|--|
|        | 100<br>13. erector |  |
|        | furmitik           |  |

L'ajout d'une pièce jointe à vos SMS peut engendrer des frais supplémentaires selon votre forfait téléphonique. Ces messages seront automatiquement envoyés en tant que MMS.

### Bluetooth

### **ACTIVER LE BLUETOOTH®\***

Vous pouvez activer le Bluetooth\* par les raccourcis de réglages de base de la barre de notifications ou dans les paramètres 🔘 du smartphone.

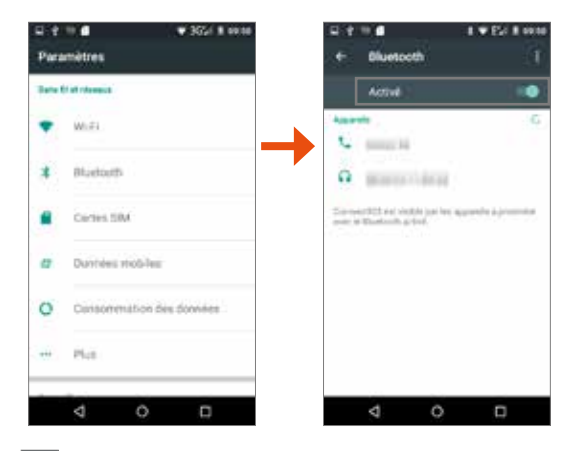

Faites glisser le curseur sur la droite.

Une fois le bluetooth activé, l'icône apparaît dans votre barre de notification.

# Configuration du bluetooth

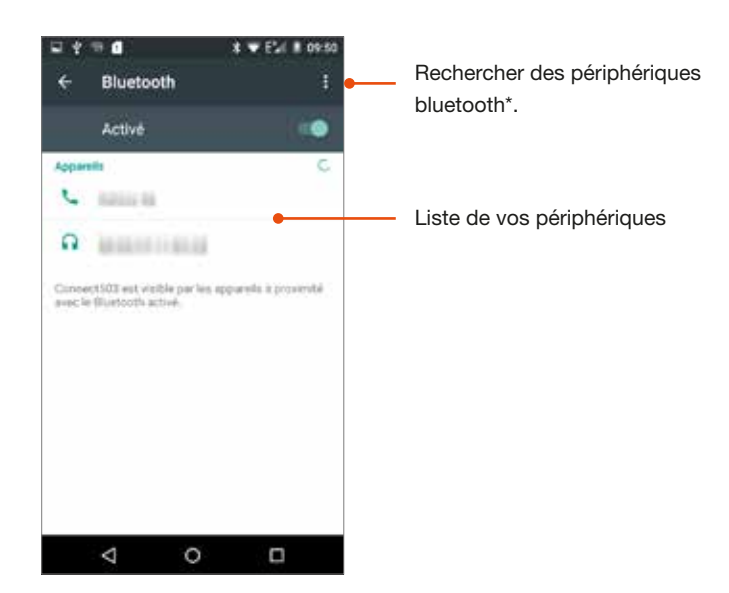

\* Ce produit essentielb est compatible avec les marques citées (marques appartenant à des tiers et n'ayant aucun lien avec Sourcing & Creation).

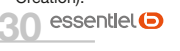

# Activer le Wi-Fi

#### **ACTIVATION DU WI-FI**

Vous pouvez activer le Wi-Fi par les raccourcis de réglages de base de la barre de notifications ou dans les paramètres du smartphone.

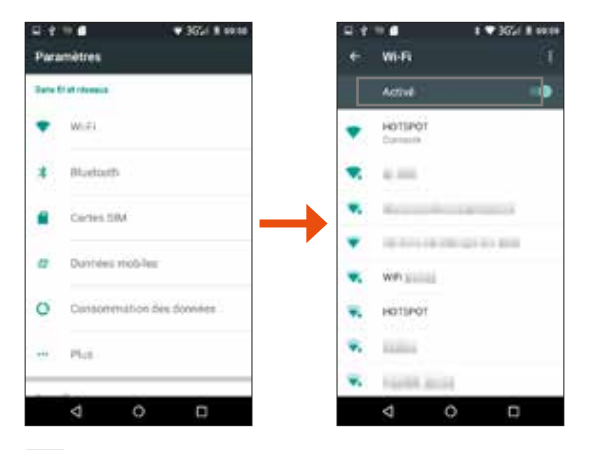

Faites glisser le curseur sur la droite.

Une fois le Wi-Fi activé, l'icône 💎 apparaît dans votre barre de notification.

### **CONFIGURATION DU WI-FI**

1. Dans les paramètres de votre smartphone, entrez dans le menu Wi-Fi. L'appareil recherche automatiquement les réseaux Wi-Fi disponibles.

Vous pouvez également activer cette fonction à partir du volet des notifications.

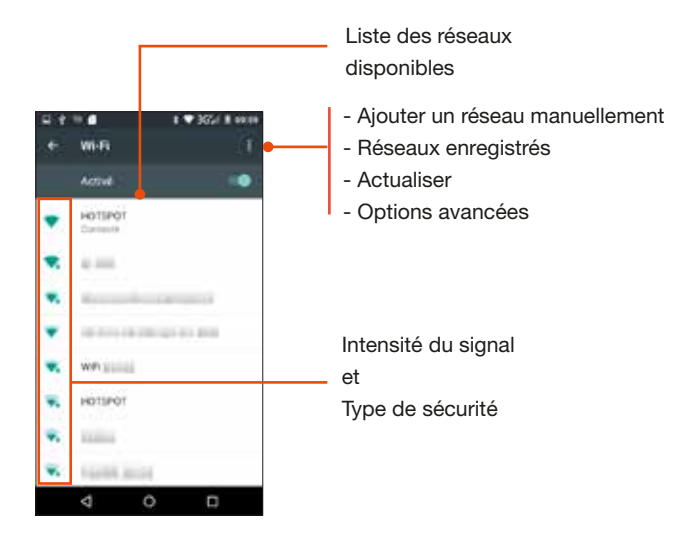

essentlel 🕒 31 utilisation de base

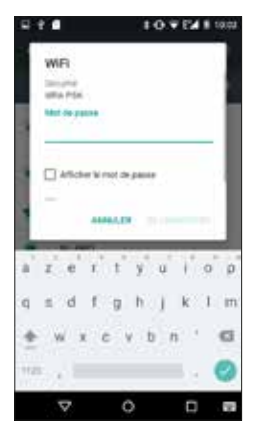

- 2. Appuyez sur le réseau de votre choix pour vous y connecter.
- Saisissez le mot de passe à l'aide du clavier virtuel, par exemple la clé WEP ou WPA2 PSK située sur l'étiquette, au dos de votre modem (ou box ADSL) puis appuyez sur « Se connecter ».
- 4. Patientez quelques instants pendant que l'appareil se connecte au réseau.

Cochez la case Afficher le mot de passe pour vérifier les informations saisies.

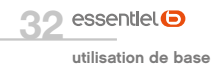

# connexions USB

Lorsque vous connectez votre smartphone à votre ordinateur via un câble USB, votre smartphone est en mode « **Charger** ».

Appuyez sur la notification représentée ci-dessous pour accéder aux autres modes de connexion USB :

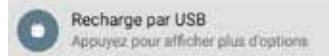

L'écran suivant s'affiche sur le smartphone :

| Utiliser la connexion USB pour                                             |
|----------------------------------------------------------------------------|
| O Charger                                                                  |
| Unsquement pour charger cet appareil                                       |
| Transférer des fichiers                                                    |
| Transférer des Schlers vers Windows ou<br>Mac (MTP)                        |
| O Transférer des photos (PTP)                                              |
| Transférer des photos ou des fichiers si<br>MTP riest pas compatible (PTP) |
| O MIDI                                                                     |
| Utiliser Dippareil pour Centrele MIDI                                      |
| CD-ROM intégré                                                             |
| Afficher un CD-RDM virtuel contenant des<br>logiciels utiles.              |
| ANNULER                                                                    |

- Charger pour recharger uniquement votre smartphone via la prise USB de votre ordinateur sans transférer de fichiers.
- Transfert de fichiers pour transférer vos données (documents, musiques et vidéos, etc.). Votre ordinateur considère votre smartphone comme une unité de stockage amovible (par exemple une clé USB). Cette option est sélectionnée par défaut.
- Appareil photo (PTP) pour synchroniser vos photos. Votre ordinateur considère votre smartphone comme un périphérique multimédia (par exemple un appareil photo ou caméra). Seuls les fichiers DCIM et Pictures sont accessibles.
- MIDI pour raccorder un clavier de synthétiseur Midi à votre tablette.
- CD-Rom intégré pour émuler un CD Rom virtuel.

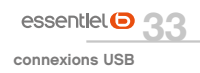

# paramètres de l'appareil

# Sans fil et réseaux

#### **CARTES SIM**

Cette option vous permet :

- de gérer vos cartes SIM.
- d'activer ou désactiver l'une de vos cartes SIM.
- de régler par défaut depuis quelle carte émettre un appel et envoyer vos SMS/MMS.

### **CONSOMMATION DES DONNÉES**

Cette option vous donne votre consommation de données. Vous pouvez également définir un plafond.

### PLUS (UTILISATEURS AVERTIS)

### Tout changement dans ces menus pourrait altérer le bon fonctionnement de votre smartphone.

- Mode avion : permet de désactiver simultanément les connexions cellulaires, Wi-Fi et Bluetooth ainsi que la radio FM sur votre appareil.
- Application SMS par défaut : permet de sélectionner l'application par défaut pour l'envoi et la réception de SMS/MMS.
- Partage de connexion : permet de partager la connexion de votre smartphone à un autre appareil. Cela transformera votre smartphone en point d'accès WI-FI.
- VPN : permet la configuration de votre VPN (réseaux privé virtuel).
- Réseaux mobiles : réglages des paramètres cellulaires de vos cartes SIM.

# Appareil

### AFFICHAGE

Cette option vos permet de paramétrer vos réglages d'affichage :

- Fond d'écran
- Luminosité
- Mise en veille de l'écran
- Taille de la police
- Rotation de l'écran

#### SONS ET NOTIFICATIONS

Cette option vous permet de paramétrer vos réglages sons :

- Volume & vibreur
- Sons des touches
- Sonnerie

### STOCKAGE

Cette option affiche la mémoire disponible de votre smartphone et votre carte micro SD.

### BATTERIE

Cette option vous permet de voir le pourcentage d'utilisation de votre batterie. De plus, vous pouvez désactiver certains processus pour économiser votre batterie.

### **APPLICATIONS**

Cette option vous permet de gérer vos applications installées sur votre smartphone.

### Personnel

### LOCALISATION

Cette option vous permet d'activer ou désactiver la localisation de votre smartphone via réseau mobile et Wi-Fi, ainsi que le GPS.

# Θ

Certaines applications nécessitent l'activation des données de localisation pour fonctionner de manière optimale.

### SÉCURITÉ

Cette option vous permet de gérer tous les aspects liés à la sécurité de votre smartphone :

- Sécurité de l'écran : Verrouillage de l'écran par schéma, mot de passe ou code PIN
- Chiffrement du téléphone
- Mots de passe
- Gestion de l'appareil
- Stockage des identifiants
- Paramètres avancés

Cochez la case **Sources inconnues** dans la rubrique Gestion de l'appareil si vous souhaitez installer des applications ne provenant pas du Play store.

### COMPTES

Cette option vous permet d'ajouter puis gérer vos comptes enregistrés sur votre smartphone.

# Θ

Les applications nécessitant une authentification se trouveront dans la liste des comptes à ajouter et gérer.

essentlel 🕒

#### LANGUE ET SAISIE

Cette option vous permet de choisir la langue d'affichage et de saisie.

A partir de ce menu vous pourrez :

- Activer / désactiver le correcteur orthographique
- Configurer votre clavier
- Activer / désactiver la saisie vocale

### SAUVEGARDER ET RÉINITIALISER

Cette option vous permet de sauvegarder les données de vos applications sur les serveurs Google. De plus, vous pouvez restaurer les paramètres d'usine de votre smartphone.

La conservation des données de vos applications sur les serveurs Google nécessite un compte Google.

## Système

#### DATE ET HEURE

Cette option vous permet de régler la date et l'heure de votre smartphone automatiquement ou manuellement.

### **PROGRAMMATION DE MISE EN MARCHE**

Cette option vous permet de régler une alarme.

#### ACCESSIBILITÉ

Cette option vous permet de régler les paramètres d'accessibilité.

### **IMPRESSION**

Cette option vous permet de lancer des impressions depuis votre smartphone sur une imprimante distante connectée à Internet.

### A PROPOS DU TÉLÉPHONE

Cette option vous permet d'obtenir des informations sur votre smartphone. Vous trouverez également dans cette rubrique l'option de mise à jour du téléphone.

Θ

La mise à jour de votre smartphone peut engendrer une perte de données. Faites une sauvegarde de vos données avant toute mise à jour.

essentlet 
paramètres de l'appareil

Lorsqu'une mise à jour est disponible pour votre smartphone, celle-ci vous est notifiée dans le panneau des notifications.

Pour effectuer une mise à jour de votre smartphone, sélectionnez **Paramètres** > Système > A propos du téléphone > Mise à jour.

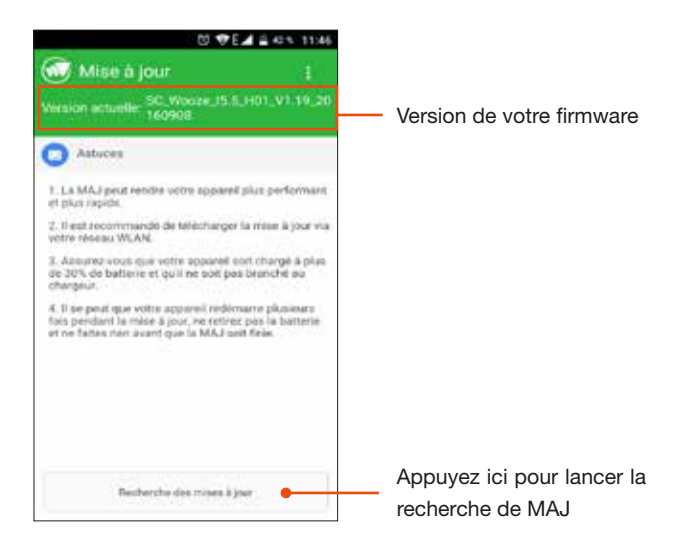

Suivez ensuite les étapes proposées pour télécharger et appliquer la mise à jour, et redémarrez votre smartphone.

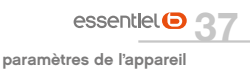

# **Applications**

Le bouton **Applications** (III) ouvre la liste de toutes les applications disponibles sur votre smartphone.

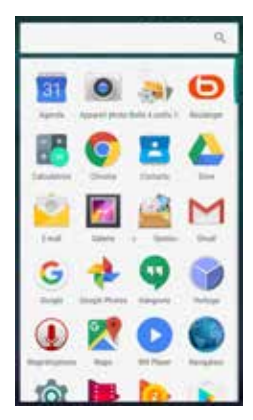

Appuyez sur l'icône d'une application pour l'ouvrir.

Maintenez votre doigt appuyé sur une icône et faites la glisser sur le bureau pour ajouter un raccourci.

Pour supprimer le raccourci d'une application, faites un appui prolongé sur l'icône puis faites glisser sur X Supprimer.

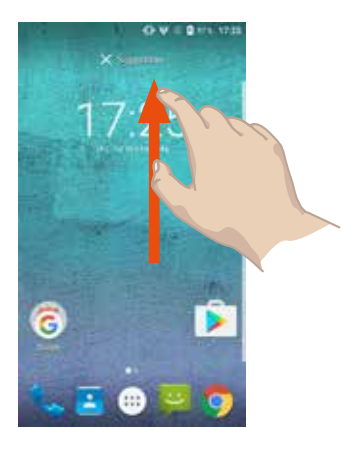

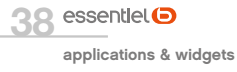

# Widgets

Certaines applications proposent des versions miniatures appelées « Widgets» à placer sur votre bureau.

Une application peut posséder plusieurs widgets qui auront une fonction différente.

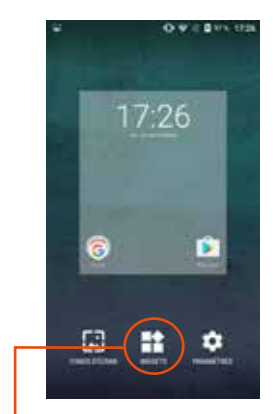

Maintenez enfoncée une zone libre de l'écran d'accueil puis appuyez sur **Widgets**.

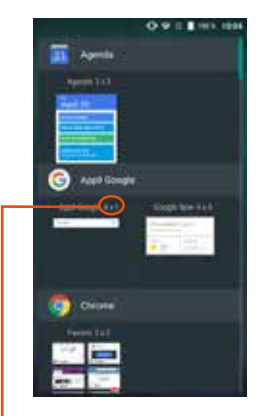

Indique le nombre de cases que prendra le widget sur votre bureau.

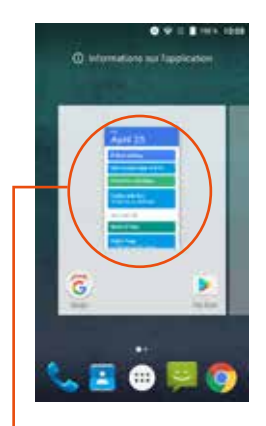

Maintenez votre doigt appuyé sur le widget pour le placer sur votre bureau.

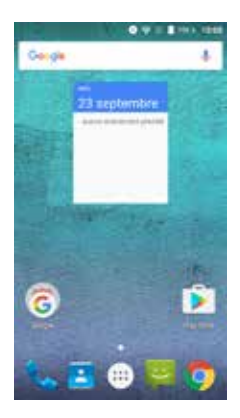

Votre widget est en place et prêt à être utilisé.

# **Google Play Store**

Les applications téléchargées via Google Play\* se trouvent automatiquement dans la liste de vos applications.

L'utilisation Google Play Notessite l'ajout d'un compte Google à votre smartphone.

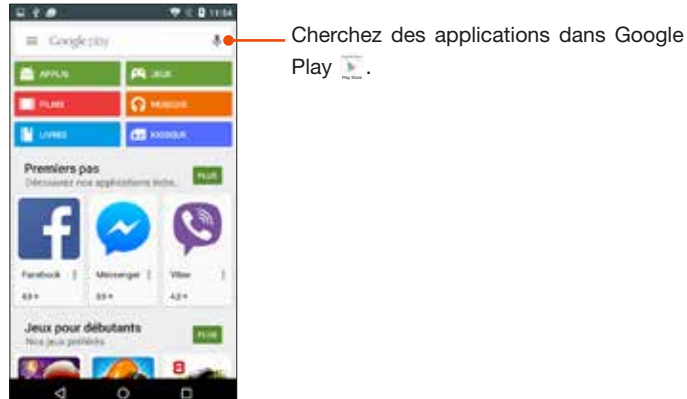

\* Google Play est une marque déposée de Google Inc.

# multimédia

## Navigateur internet

L'application navigateur 🐭 permet d'accéder au navigateur internet.

Appuyez sur la touche pour faire apparaître le menu contextuel et accéder à des options supplémentaires.

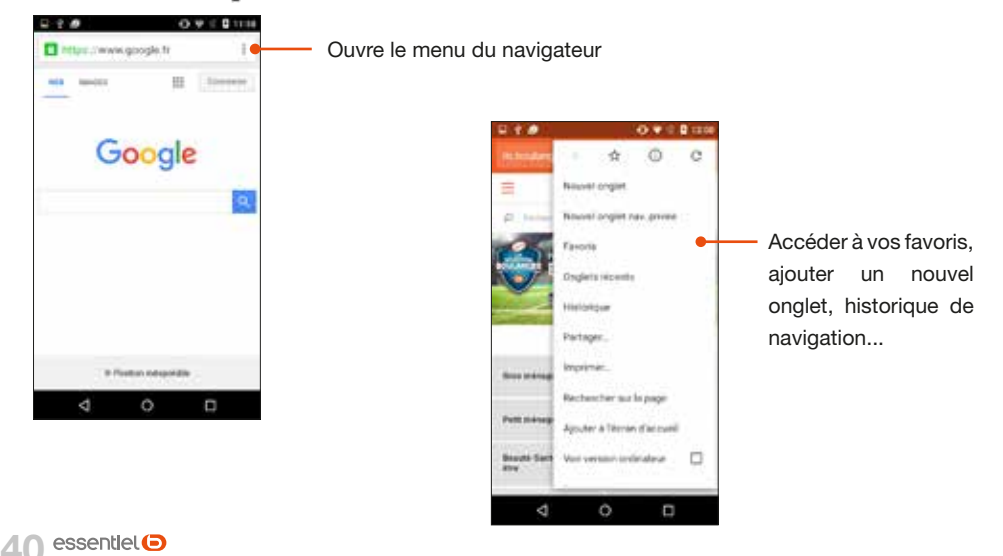

## Musique

L'application 🥍 Play Musique vous donne accès aux fichiers musicaux.

Appuyez sur les icônes ci-dessous pour choisir vos fichiers musicaux par Artistes, Albums, Titres ou accéder à vos playlists.

Une fois un morceau sélectionné, l'interface de lecture audio apparaît :

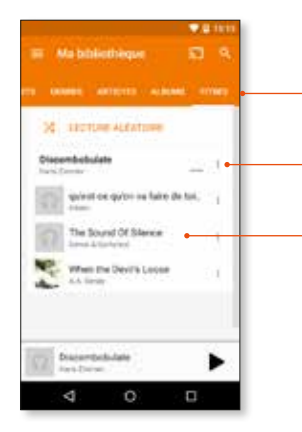

Faire défiler les 5 onglets : playlists, genres, artistes, albums, titres. Afficher les informations du fichier

Liste des titres à l'écoute

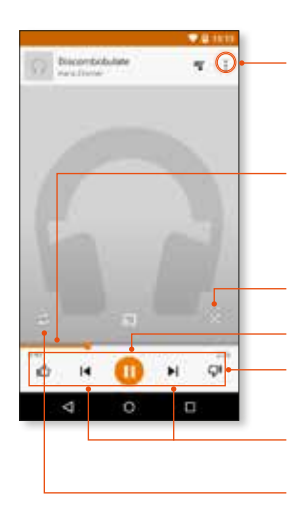

Dérouler le menu des options : ajouter à une playlist, accéder à l'artiste / l'album...

**Barre de progression** Faites glisser le curseur pour une avance ou un retour rapide. Le temps passé s'affiche en début de barre.

Lecture aléatoire

Lecture / pause

Panneau de commande du lecteur

Piste précédente / suivante

Lecture en boucle

# autres applications

Retrouvez ci-après une liste non exhaustive des applications installées par défaut sur votre smartphone

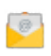

**E-mail** vous permet de configurer un compte. Saisissez votre adresse e-mail et votre mot de passe. Appuyez sur **Suivant** (pour des comptes e-mail classiques) ou sur **Configuration manuelle** (pour vos comptes e-mail professionnels). Suivez les instructions qui s'affichent à l'écran.

Horloge : accéder à l'horloge en plein écran et paramétrer une ou plusieurs alarmes.

Agenda : accéder au calendrier et planifier des taches par rapport à votre boîte e-mail.

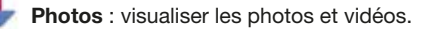

Téléchargement : accéder aux téléchargements récents.

Appareil photo : prendre des photos avec la caméra avant et/ou arrière.

Magnétophone : enregistrer un message vocal.

MX Player : lire les vidéo enregistrées sur votre smartphone.

# réinitialisation du système

Pour réinitialiser le système, veuillez-vous rendre dans **Paramètres** > **Personnel** > **Sauvegarder et** réinitialiser > **Rétablir la configuration d'usine**.

Nous vous recommandons d'utiliser la réinitialisation seulement si des logiciels ou le système ne fonctionnent pas correctement.

Attention : toutes vos données seront perdues ! Faites une sauvegarde de votre système avant toute réinitialisation. essentielb décline toute responsabilité en cas de perte de données.

essentlet réinitialisation du système

Android, Google, Gmail, Google Play et les autres marques sont des marques de Google Inc. Le robot Android est reproduit ou modifié à partir de travaux créés et partagés par Google, et utilisés conformément aux conditions décrites dans la licence d'attribution Creative Commons 3.0.

All information, designs, drawings and pictures in this document are the property of SOURCING & CREATION. SOURCING & CREATION reserves all rights to its brands, designs and information. Any copy and reproduction through any means shall be deemed and considered as counterfeiting.

Toutes les informations, dessins, croquis et images dans ce document relèvent de la propriété exclusive de SOURCING & CREATION . SOURCING & CREATION se réserve tous les droits relatifs à ses marques, créations et informations. Toute copie ou reproduction, par quelque moyen que ce soit, sera jugée et considérée comme une contrefaçon. Google, Google Play, doncje Mai de Marcind sont des marques de Google Inc.

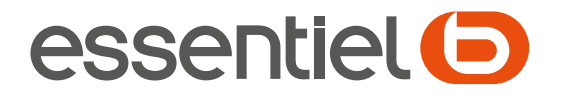

# Smartphone Wooze i5.5

Protection de l'environnement

Ce symbole apposé sur le produit signifie qu'il s'agit d'un appareil dont le traitement en tant que déchet est soumis à la réglementation relative aux déchets d'équipements électriques et électroniques (DEEE). Cet appareil ne peut donc en aucun cas être traité comme un déchet ménager, et doit faire l'objet d'une collecte spécifique à ce type de déchets. Des systèmes de reprise et de collecte sont mis à votre disposition par les collectivités locales (déchèterie) et les distributeurs. En orientant votre appareil en fin de vie vers sa filière de recyclage, vous contribuerez à protéger l'environnement et empêcherez toute conséquence nuisible pour votre santé. GARANTIE 2 ans GARANTIE

Testé dans nos laboratoires Garantie valide à partir de la date d'achat (ticket de caisse faisant foi). Cette garantie ne couvre pas les vices ou les dommages résultant d'une mauvaise installation, d'une utilisation incorrecte, ou de l'usure normale du produit.

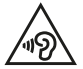

Afin d'éviter les dommages auditifs éventuels, ne pas écouter à un niveau sonore élevé pendant une longue durée.

Version 2.0

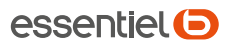

Service Relation Clients Avenue de la Motte CS 80137 59811 Lesquin cedex Art. 8002503 Ref. Wooze i5.5 FABRIQUÉ EN R.P.C. SOURCING & CREATION 21 Avenue de l'Harmonie 59650 Villeneuve d'Ascq

# **ℤ** O C € 1313

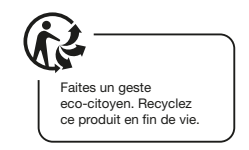

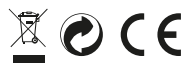